## Instructions for Creating Courses Google Classroom

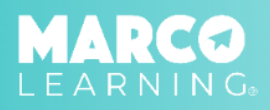

Log in to the Marco Learning app and complete the following steps:

1. Click the "My Courses" tab

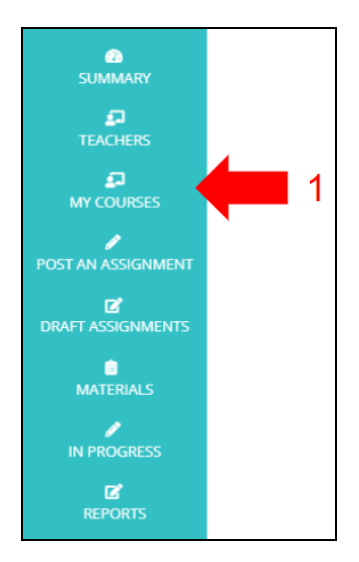

2. Click "Create a New Course"

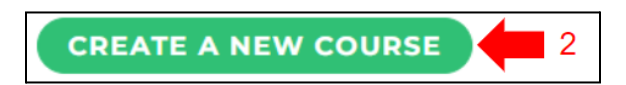

3. Click "Import from Google Classroom"

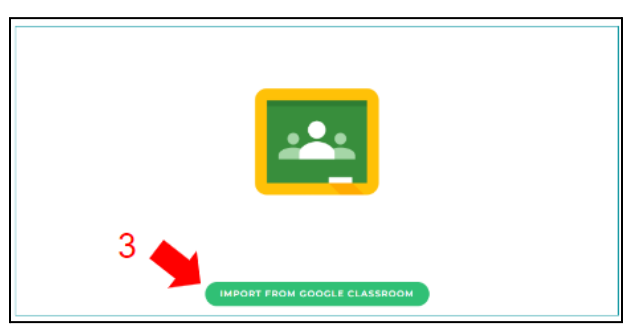

\*Note: The first time you import a course from Google Classroom, you may be prompted to accept privacy settings.

## 4. Click on the course you would like to import

| Physics (Testing)     | AP Language & Composition (2023-24 SY)                   |  |
|-----------------------|----------------------------------------------------------|--|
| Section: 2            | Section: Period 1                                        |  |
| Number of students: 2 | Number of students: 1                                    |  |
|                       |                                                          |  |
|                       | <b>T</b>                                                 |  |
|                       |                                                          |  |
|                       | 4                                                        |  |
|                       | Physics (Testing)<br>Section: 2<br>Number of students: 2 |  |

5. The students in the class will automatically populate on the roster

\*Note: If needed, you can add additional students to the roster by increasing the "Number of students" and manually entering student names.

6. Click "Save Changes and Exit"

| Create New Course     |                                        |           |                       |                          |
|-----------------------|----------------------------------------|-----------|-----------------------|--------------------------|
| Name*:                | AP Language & Composition (2023-24 SY) |           |                       |                          |
| Section Name:         | Period 1                               |           |                       |                          |
| Number of students: 1 | S First name                           | Last name | ID Email              | } 5                      |
|                       |                                        | 6         | SAVE CHANGES AND EXIT | DISCARD CHANGES AND EXIT |